# Helpdesk Ticketing System

HELPDESK

## Log in

You can login to Helpdesk using:

#### MSD Website $\rightarrow$ Staff $\rightarrow$ MSD Work Order Systems

#### OR

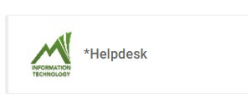

**Use the HelloID dashboard** and click on **\*Helpdesk**. You will be auto-logged on with your network credentials.

When you first log on to Helpdesk you will see the Home screen. Make your selection between IT Helpdesk, Facilities or Translation Services. For the remainder of these instructions, we will use IT Helpdesk for examples. However, each area will work the same way.

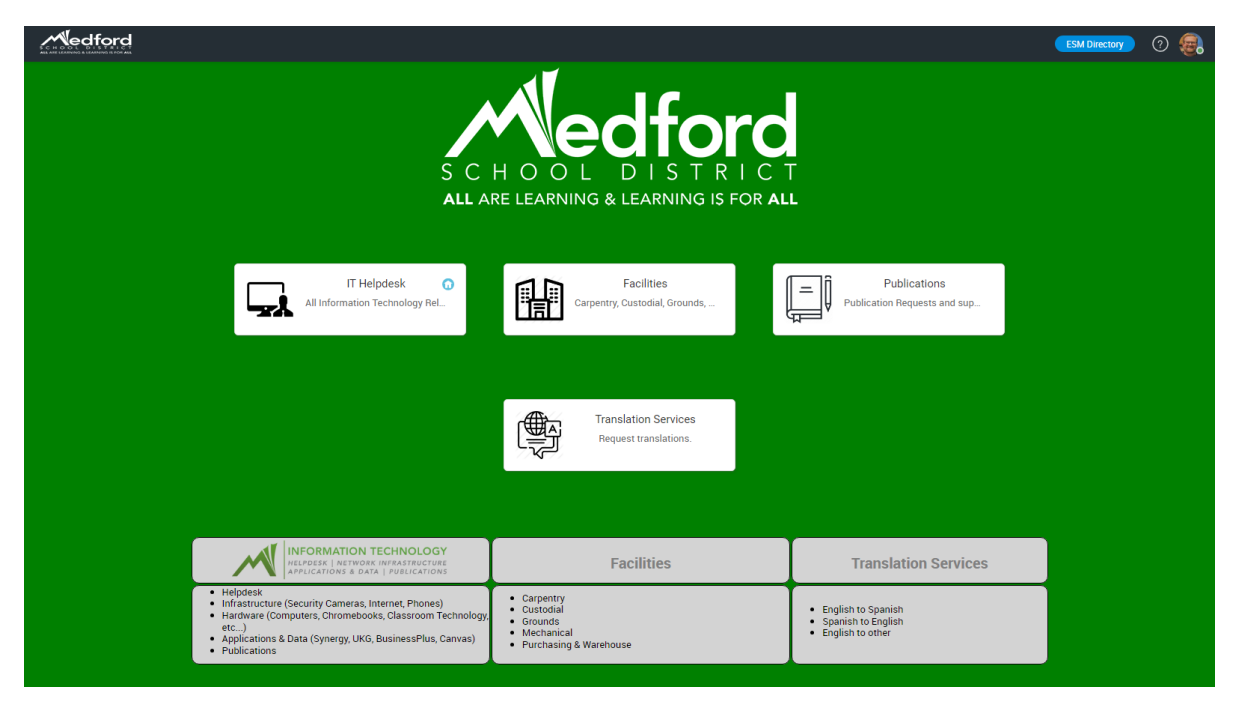

Click on IT Helpdesk. Here you can find the following:

#### I want to try to fix it myself

• Use Solutions to find answers to common issues

#### I have something that is not working or need to ask a question

- Use for things that are broken or have an issue
- Use if you just need to ask a question of IT
- Use if you can't find an answer in a solution or if you can't find an appropriate Service

#### I need something new, changed or replaced

- Use if you need to request something you don't already have (new phone, laptop, etc)
- Use if you have something but you need it replaced or changed

#### My Request Summary - see pages 2 & 3 for more information

- Pending requests all open tickets
- Awaiting Approval requests used for future Publication requests

#### Services

• Use a service if to request software access, new hardware, QR codes, Publications Requests, etc.

#### Announcements

• Active Announcements – service outages or other important information will be posted here when relevant

#### Popular Solutions – see page 4 for more information

- Lists solutions to commonly asked problems
- You can also search for solutions from here

#### Live Chat – see page 8 for more information

| III I Helpdesk Home Requests Solutions               |                                                                        | Quick                                                                                       | (Access - Q 💠 🖱 💽                                                   |
|------------------------------------------------------|------------------------------------------------------------------------|---------------------------------------------------------------------------------------------|---------------------------------------------------------------------|
| To best as                                           | sist you, please make a sele                                           | ction below:                                                                                |                                                                     |
| I want to try and fix<br>it myself<br>View Solutions | have something that is not working or need to ask a question           | I need so<br>new, cha<br>replaced<br>Request a S                                            | omething<br>anged or<br>I<br>ervice                                 |
| My Request Summary                                   | Services                                                               | Incidents > Others                                                                          |                                                                     |
| Need Clarification                                   | Q Search templates                                                     | Q Search terr                                                                               | plates                                                              |
| Pending<br>O                                         | Access  • Email requests, setup, generic email accounts • File or data |                                                                                             | 5.0                                                                 |
| Awaiting Approval<br>O                               | requests, backup & restores •                                          |                                                                                             |                                                                     |
| Awaiting Updates<br>O                                | Hardware                                                               | •IT Problems &<br>Requests<br>Generic form used for IT<br>related problems and<br>requests. | Expanded IT Incident<br>Used by the Elementary<br>Media Technicians |
| Popular Solutions   More                             | New, replacements, moves,<br>and surplus • Hardware                    |                                                                                             |                                                                     |
| Q Search Solution                                    | accessories (wireless                                                  | 8                                                                                           | 🚔 🛛 📿 Live Chat                                                     |

### Requests

When you click on the Requests tab you will see a list of tickets. You can filter which tickets are listed by choosing from the drop-down list of options. Two of the most common filters are:

- My Pending Requests all tickets with a status of Open, On hold, and Waiting for response...
- All My Requests all tickets including closed tickets

|      | IT Helpdesk Home Re                     | quests Solutions |             |            |        |                     | Quick Access 👻        | ର 💠 🔊 오      |
|------|-----------------------------------------|------------------|-------------|------------|--------|---------------------|-----------------------|--------------|
| ٥    | All My Requests 🖸 💿 New 🔍               | 1 - 4 of 4       | < >         |            |        |                     |                       |              |
| ID   | Q Search Filter                         | uester           | Assigned To | DueBy Date | Status | Created Date        | Site                  | On behalf of |
| 166: | My Open Requests                        | teachertest      | Joe Allred  | -          | Closed | 12/15/2022 08:43 AM | Abraham Lincoln Eleme | -            |
| 166  | My Requests On Hold My Pending Requests | teachertest      | Joe Allred  | -          | Closed | 01/05/2023 08:33 AM | Lone Pine Elementary  |              |
| 171: | My Completed Requests                   | teachertest      | Joe Allred  | -          | Closed | 03/28/2023 09:51 AM | Disabled              | -            |
| 172  | All My Requests                         | teachertest      | Joe Allred  | -          | Closed | 04/20/2023 12:51 PM | Disabled              | -            |
| 11   | My Overdue Requests                     |                  |             |            |        |                     |                       |              |

## The Ticket

When you click on a ticket in the list, that ticket will open.

There are many features within the ticket window. Here are some of the most common features:

1. TABS

**Request tab** – shows the initial request **Resolution tab** – shows the technicians resolution to the problem **History tab** – displays all actions that have occurred on the ticket

2. <u>CONVERSATIONS</u>

**Requester Conversations** – displays all of the conversations that have taken place on this ticket NOTE: click on the envelope icon to open the conversation, allowing for replies.

3. BUTTONS

Edit button – allows editing of the ticket information Reopen button – reopens a closed ticket Actions button – allows Print Preview and Add Notes

Reply button - opens a reply window to the initial request

| ServiceDesk Plus A Requests Solutions My Details                                                                                                    |
|----------------------------------------------------------------------------------------------------|
| Request Catalog 👻 HelloID 👻 Q. Type here to search                                                                                                    |
| Request ID : 1830                                                                                                    |
| Wy Outlook is not working         Print Preview         Add Notes           By GCEL TeacherTest on Jun 8, 2017 04:21 PV         Sectors of the sectors of the sectors of t |
| 1 Reguest Resolution History                                                                                                    |
| To : helpdesk@medford.k12.or.us                                                                                                    |
| Description                                                                                                    |
| It was working earlier and now it is not.                                                                                                    |
| Reply                                                                                                    |
| 2 Requester Conversations                                                                                                    |
| System on Jun 8, 2017 04:21 PM                                                                                                    |
| CCEL TeacherTest on Jun 8, 2017 04:23 PM                                                                                                    |
| Jonathan Brabham on Jun 8, 2017 04:24 PM                                                                                                    |
| Elite System on Jun 9, 2017 05:29 PM                                                                                                    |

## Submit a Request

Click the ticket icon at the top-right and select the appropriate template.

#### **Publications Order**

\*IT Problems & Request – submit all technology related issue tickets here

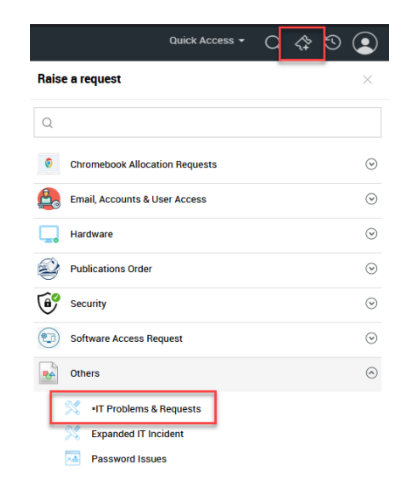

| 👯 🖵 IT Helpdes         | <b>sk</b> Home      | Requests    | Solutions        |             |                           |                       |              |              | Quick Access 👻               | Q 💠 🖸                                          |                            |
|------------------------|---------------------|-------------|------------------|-------------|---------------------------|-----------------------|--------------|--------------|------------------------------|------------------------------------------------|----------------------------|
| Add request            | t                   |             |                  |             |                           | т                     | emplate      | *IT Problems | & Requests                   |                                                | •                          |
| 1 • Requester          |                     |             | T                |             |                           |                       |              |              | Help Card                    |                                                | 0                          |
| On behalf of           | Select              |             | v                | L           |                           |                       |              |              | Helpf                        | ul Tips                                        |                            |
| Asset(s)               | Select              |             |                  | Ģ           |                           |                       |              |              | 1. Comple<br>section         | te the Site Inform                             | nation                     |
|                        |                     |             |                  |             |                           |                       |              |              | 1.1                          | When a ticket is<br>submitted from a           | school                     |
|                        |                     |             |                  |             |                           |                       |              |              | s<br>1                       | ite, please includ                             | le the<br>when             |
| Site Information       |                     |             |                  |             |                           |                       |              |              | t                            | he Room is Avail<br>and the Room ava           | able,<br>ailable           |
| Site                   | Lone Pine Eleme     | ntary       |                  | 5           | E-mail Id(s) To<br>Notify | Enter the email IDs   |              |              | t<br>2. Select a             | imes.<br>Category                              |                            |
|                        |                     |             |                  |             | Note                      | Above field is for CC | use only     |              | 1. 9                         | Select a more spe<br>Subcategory and           | cific<br>Item              |
| Request Classification | n                   |             |                  |             |                           |                       |              |              | (                            | this list changes<br>on Category and a         | based<br>an Item           |
| 6                      |                     |             |                  |             |                           |                       |              |              | r                            | nay not always b<br>wailable)                  | e                          |
| Category               | Not Specified       |             | *                |             | Priority                  | Normal                |              | •            | 3. If applic<br>of MSD       | able, enter the "F<br>" <b>tag number</b> (app | <i>roperty</i><br>plies to |
|                        | Not Specified       |             | •                |             | Technician                | Not Specified         |              | · ·          | request<br>laptop,           | s related to a con<br>or Chromebook)           | nputer,                    |
| Request Information    |                     |             |                  |             |                           |                       |              |              | 4. Enter a<br>Subject        | short description<br>field                     | in the                     |
|                        |                     |             |                  |             |                           |                       |              |              | 5. Enter a the <b>Des</b>    | detailed descript<br>cription field            | <i>ion</i> in              |
| 6 * Subject            |                     |             |                  |             |                           | Su                    | bject cannot | be empty.    | 6. Click or                  | Add request                                    |                            |
| 7 Description          | B <i>I</i> <u>∪</u> | S Roboto    | × 10 ×           | A A         | ײ ~   ≣ ~ !≣              | ੶ ∉                   |              |              | Need addi                    | tional help?                                   |                            |
|                        |                     |             | 2                | ଡି          | 22 ≒ ⊞ ⊠                  | c: abc                |              |              | Email: helpdes               | к<br>k@medford.k12.(<br>42-1111                | or.us                      |
|                        |                     |             |                  |             |                           |                       |              |              | Web: https://w<br>/Page/1609 | ww.medford.k12                                 | .or.us                     |
|                        |                     | <b>Brow</b> | se Files or Drag | g files her | e [ Max size: 30 M        | B. ]                  |              |              |                              |                                                |                            |
|                        |                     |             | 9                | Ac          | ld request Re             | set Cancel            |              |              | 1                            | 0 🔗                                            | Live Chat                  |

This is an example of an IT Problems & Request ticket.

- 1. Name and Site will be auto filled.
- 2. Category select the top-level problem type from the drop-down
- 3. Subcategory select the sub level problem type from the drop-down
- 4. Item available for some subcategories, allows further clarification of problem type
- 5. E-mail id(s) To Notify if you want someone else to receive updates of the ticket, as it is being worked on, add their e-mail(s) here (separate e-mail addresses with commas).
- 6. Subject briefly describe the problem
- 7. **Description** describe your problem in as much detail as possible, including: exactly what is wrong, make and model of equipment, troubleshooting steps already taken, etc.
- Attachments you can attach a document or image if necessary Browse to the document/image, select, and click OK. Then click Attach file.
- 9. Add request submit the request
- 10. Live Chat use if you're having issues with the template or need further clarification

# Print a Request

Once you have created a request you can print a hardcopy to attach to equipment or for your records. Open the ticket that you want to print.

- 1. Click on **Actions**.
- 2. Click on **Print Preview**.
- 3. Select the required information you want to display on the hardcopy.
- 4. Click **Print**.

| Request ID : 6450 ()<br>Printer not worki<br>By <u>Jill Campbell</u> on                                                                                                    | Edit Close Assign<br>ng<br>Sep 21, 2017 03:17 PM                                | Actions  Reply Stop Timer Due Date Merge Request                                          | Work         |                                                               |    |
|----------------------------------------------------------------------------------------------------|---------------------------------------------------------------------------------|-------------------------------------------------------------------------------------------|--------------|---------------------------------------------------------------|----|
| Request Tasks (0/0) Description                                                                                                    | Resolution History                                                              | C Link Requests<br>Duplicate Request<br>Print Preview                                     |              |                                                               |    |
| ManageEngine ServiceDesk Plus -                                                                                                    | Google Chrome<br>sk.medford.k12.or.us/workorder/Pri                             | ntConf.jsp?woID=6450&woMode=print                                                         | WO           | - 0                                                           | ×  |
| lect the required informati                                                                                                    | <sub>on</sub> 3                                                                 | Print customizer                                                                          |              |                                                               |    |
| lect the required informati<br>Request Details<br>Notes                                                                                                    | on 3                                                                            | Print customizer  Share Details  Work Log  Print Cancel                                   | Resolution   | ✓ Conversatio                                                 | ns |
| Iect the required informati<br>Request Details<br>Notes<br>Irint Preview<br>Request ID : 6450<br>Image: 6450<br>Image: 6 | n 3<br>✓ Requester Details<br>✓ History<br>4<br>ting<br>n Sep 21, 2017 03:17 PM | Print customizer  Share Details  Work Log  Print Cancel  Due Date : Sep 21, 2017 04:17 Pr | ✓ Resolution | ✓ Conversation          Status : Open         Priority : High | ns |

## View Requests based on Filters

#### You can view requests based on default filters.

To view Requests based on filters.

- 1. Click the Requests tab in the header pane.
- 2. Select the Filter drop-down menu to view the default filters.
- My Open Requests

This is the default status on opening the request list view page. All your open requests will be listed under this option.

• My Requests On Hold

All your assigned requests that are kept on hold will be listed under this option.

• My Overdue Requests

All your assigned requests that have exceeded the due date are listed under this option.

My Pending Requests

All your assigned unfinished requests are listed under this option.

• My Completed Requests

All your assigned requests that are closed will be listed under this option.

• My Closed Requests

All your requests with the status as closed will be listed under this option.

• All My Requests

All your requests irrespective of the status will be listed under this option.

• Waiting for my update

If you are assigned as the Intermediate Editor for any service requests, then the service requests that are waiting for your update is listed under this option.

• Updated by me

If you are assigned as the Intermediate Editor for service requests, then the requests updated by you are listed under this option.

If you have the permission to view requests raised from your Department or Site, then the following filters will be available to you.

• Site Open Requests

All the open requests raised from your site are listed under this option.

• Site Requests On Hold

All the assigned requests raised from your site that are on hold is listed under this option.

• Site Closed Requests

All the requests raised from your site that are closed is listed under this option.

- Site Completed Requests All the requests raised from your site that are completed is listed under this option.
- All Site Requests

All requests raised from your site is listed under this option.

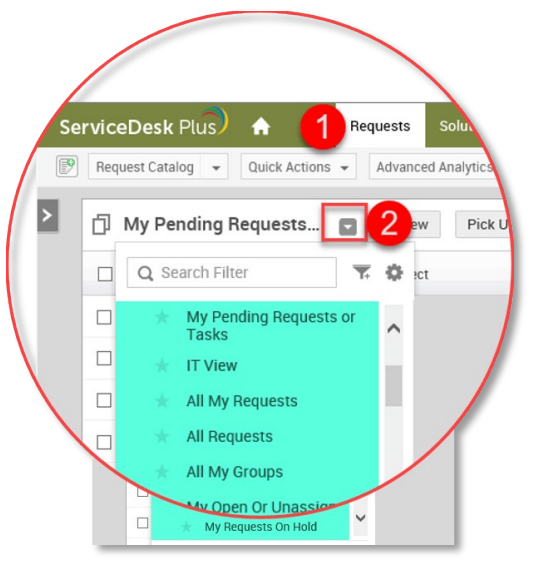

## Find Solutions

Click on the Solutions tab at the top.

You can search for solutions in the Search window.

- 1. Click on the **Search** icon.
- 2. Type a keyword and press Enter.
- 3. Possible solutions will be listed.
- 4. Use Live Chat if you can't find what you need.
- 5. More solutions are added every day!

| 🗰 🔜 IT Helpdesk Home                                                                                                    | Requests Solutions Q Solutions ~ Type here to search                                | 2 |          | × ¤• Q \$1 Q  |
|----------------------------------------------------------------------------------------------------|-------------------------------------------------------------------------------------|---|----------|---------------|
| Topics \$ <                                                                                                    | I - 25 of 152 < >                                                                   |   |          | ₩             |
| All Topics <ul> <li>Apps</li> </ul>                                                                                                    | Zoom - How to set up meeting security<br>ID : 584                                   | 0 | <b>0</b> |               |
| Chromebook Apps<br>Computer / Windows Apps<br>Curriculum / Digital Tools<br>Internet Apps<br>Mobile Apps (Phone / Tablet)<br>PowerSchool BusinessPlus<br>Processes / Reports<br>SMI/SRI | YouTube - How To Download Videos<br>ID : 381                                        | 0 | 0        |               |
|                                                                                                    | Windows 10 Introduction<br>ID : 252                                                 | 0 | 0        |               |
|                                                                                                    | Using Reflector to display apple device on Windows computer $\ensuremath{ID}$ : 175 | 0 | 0        |               |
| Software (Site)<br>SWIS<br>> Synergy                                                                                                    | Using iPad with ServiceDesk Facilities<br>ID : 278                                  | 0 | 0        |               |
| UKG - Workforce Ready<br>Zoom                                                                                                    |                                                                                     | 0 | 0        |               |
| AVV Equipment<br>Live Streaming and Recording                                                                                                    | UKG - How to Mass Edit Account Transfers - Admin                                    | 0 | 0        |               |
| Classroom & Teaching Tech                                                                                                    |                                                                                     |   |          | 4 📿 Live Chat |

## Live Chat

ServiceDesk has a Live Chat feature. You can click on Live Chat and begin a conversation with a technician about an existing ticket or you can start a conversation with a technician on a new problem.

• This feature is still in beta and may not always function properly at this time.

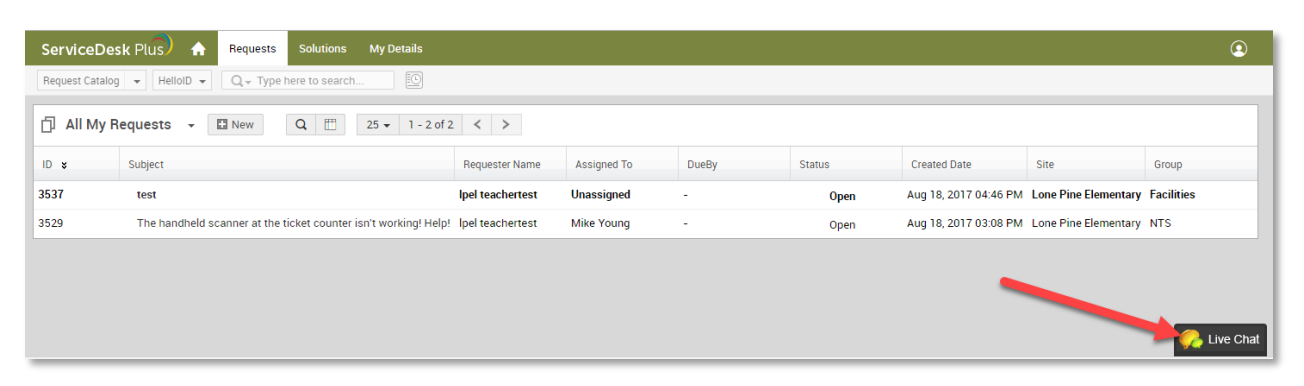

- 1. Select New Request
- Enter text in the text field and press Enter.
   NOTE: Please select a group is not functional. Please ignore.
   OR
- 3. Select Existing requests
- 4. Select the ticket from the list.
- 5. Enter text in the text field and press Enter.

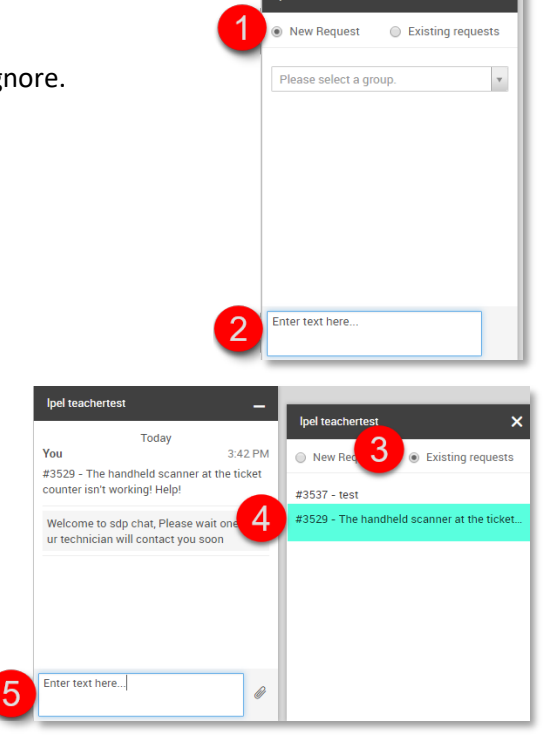

lpel teachertest

×